### Exportar e importar datos

La accion de importar y exportar datos a →Odoo nos permite actualizar o agregar datos de una manera mucho mas rápida

#### Importante: Es necesario entender que es el ID externo. Por asi decirle es la huella digital de un dato es la

ID externo. Por asi decirle es la huella digital de un dato, es la manera en la cual Odoo lo reconoce. Si al momento de importar no hay un ld externo Odoo interpreta que queremos crear un registro, en cambio, si ya hay uno en el dato quiere decir que lo queremos actualizar

### Vamos a alguna aplicación la cual cuente con los datos que queramos exportar y seleccionamos la **opción de** vista de lista

| Contactos Contactos Configuración |               |                   |                               |       |          |                                                  |             |           |           |            | Linea Casa |   |
|-----------------------------------|---------------|-------------------|-------------------------------|-------|----------|--------------------------------------------------|-------------|-----------|-----------|------------|------------|---|
| Nuevo Contactos                   |               |                   |                               | ×     | Acciones |                                                  |             | 1-19 / 19 | < >       | ■ ■ ♥      | 0          |   |
|                                   |               |                   |                               |       |          | ♣ Fyportar                                       | -           |           |           |            |            |   |
| Nombre                            |               | Teléfono          | Correo electrónico            | '     | Vend     |                                                  | Actividades | Ciudad    | País      | Empresa    |            | 7 |
| Andres Pere                       | z             | +55 11 98765-4321 | andres.perez@example.br       |       |          | 📥 Desarchivar                                    |             |           | Brasil    |            |            |   |
| Carlos Pons                       |               |                   |                               |       |          |                                                  |             |           | Argentina | Linea Casa |            |   |
| Carolina Dia                      | z             | +54 11 8765-4321  | carolina.diaz@example.com     |       |          | 📋 Eliminar<br>Fusionar                           |             |           | Argentina |            |            |   |
| Cristian Vazi                     | quez          |                   | cristian.vazquez@goodcomex.co | om    |          | Enviar correo                                    |             |           |           | Empresa De | emo 1      |   |
| Cueros arg                        |               |                   | Cueros@argentinacueros.com    |       |          | Enviar mensaje de texto SMS<br>Descargar (vCard) |             | Mendoza   | Argentina |            |            |   |
| Dormitorios                       | Premium S.A   |                   | contacto@dormitoriospremium   | 1.com |          | Otorgar acceso al portal                         |             | Mendoza   | Argentina |            |            |   |
| Estantes y M                      | las           |                   | info@estantesymas.com         |       |          | Procesar seguimientos automaticos                |             | Mendoza   | Argentina |            |            |   |
| 🔽 Fernando Lo                     | ppez          | +56 2 1234 5678   | fernando.lopez@example.cl     |       |          |                                                  |             |           | Chile     |            |            |   |
| 🔽 Ignacio Mor                     | ales          |                   | ignacio.morales@goodcomex.co  | om    |          |                                                  |             |           |           |            |            |   |
| 🗾 Javian Attala                   | 1             | +54 261 469-1070  | attalajavian@gmail.com        |       |          |                                                  |             |           |           | Linea Casa |            |   |
| Jose Martin                       | ez            | +54 11 1234-5678  | jose.martinez@example.com     | l     | J.       | Juan Ignacio Moralez Sagar                       |             |           | Argentina |            |            |   |
| Juan Ignacio                      | Moralez Sagar |                   | jignaciomoralessagaz@gmail.co | om    |          |                                                  |             |           |           |            |            |   |
| Linea Casa                        |               | 2613459553        | ignacio.morales@goodcomex.co  | om    |          |                                                  |             | CABA      | Argentina |            |            |   |
| ✓ Maderas de                      | l Sur         |                   | ventas@maderasdelsur.com      |       |          |                                                  |             | Mendoza   | Argentina |            |            |   |
|                                   |               |                   |                               |       |          |                                                  |             |           |           |            |            |   |

#### 🔋 Contactos Contactos Configuració 🔎 🕑 Linea Casa Exportar datos Deseo actualizar datos (exportación compatible con importación) XLSX Exportar formato: Nombre Empresa Campos por exportar Campos disponibles Plantilla: + + + + + Actividades # Eventos # Facturas de proveedores ♦ Ciudad # Tareas Empresa relacionada > Actividades ♦ Puesto de trabajo >Aml no conciliado Avatar Avatar 1024 Avatar 128 Avatar 256 Vendedor Para eliminar un campo clickeamos en la basura >Bancos Exportar Cerrar

Al hacer click en exportar Se nos abrirá este menú donde nosotros elegiremos cada uno de los campos que queremos exportar

| ID externo                   | Nombre en pantalla         | Teléfono          | Correo electrónico             | Es una empresa | País      | 📔 Este seria un eje |
|------------------------------|----------------------------|-------------------|--------------------------------|----------------|-----------|---------------------|
| exportres_partner_192        | _812fd                     |                   |                                |                |           | del Excel que se    |
| b43                          | Andres Perez               | +55 11 98765-4321 | andres.perez@example.br        | FALSO          | Brasil    | del Exect que se    |
| exportres_partner_183<br>07d | _0d275<br>Carlos Pons      |                   |                                | FALSO          | Argentina | exportaria          |
| exportres_partner_189        | _855db                     |                   |                                |                |           |                     |
| 372                          | Carolina Diaz              | +54 11 8765-4321  | carolina.diaz@example.com      | FALSO          | Argentina |                     |
| base.partner_admin           | Cristian Vazquez           |                   | cristian.vazquez@goodcomex.com | FALSO          |           |                     |
| exportres_partner_186        | _ef42d                     |                   |                                |                |           |                     |
| 77c                          | Cueros arg                 |                   | Cueros@argentinacueros.com     | VERDADERO      | Argentina |                     |
| exportres_partner_180        | _e602a                     |                   | contacto@dormitoriospremium.co |                |           |                     |
| 7f5                          | Dormitorios Premium S.A    |                   | m                              | VERDADERO      | Argentina |                     |
| exportres_partner_179        | _e75aa                     |                   |                                |                |           |                     |
| 348                          | Estantes y Mas             |                   | info@estantesymas.com          | VERDADERO      | Argentina |                     |
| exportres_partner_190        | _34444                     |                   |                                |                |           |                     |
| 91f                          | Fernando Lopez             | +56 2 1234 5678   | fernando.lopez@example.cl      | FALSO          | Chile     |                     |
| exportres_partner_11_l       | b29545                     |                   |                                |                |           |                     |
| aa                           | Ignacio Morales            |                   | ignacio.morales@goodcomex.com  | FALSO          |           |                     |
| exportres_partner_181        | _61a84                     |                   |                                |                |           |                     |
| 162                          | Javian Attala              | +54 261 469-1070  | attalajavian@gmail.com         | FALSO          |           |                     |
| exportres_partner_188        | _05c85                     |                   |                                |                |           |                     |
| 263                          | Jose Martinez              | +54 11 1234-5678  | jose.martinez@example.com      | FALSO          | Argentina |                     |
| exportres_partner_10_        | 74d0ee                     |                   |                                |                |           |                     |
| fb                           | Juan Ignacio Moralez Sagar |                   | jignaciomoralessagaz@gmail.com | FALSO          |           |                     |
| exportres_partner_175        | _16e64                     |                   |                                |                |           |                     |
| 11e                          | Linea Casa                 | 2613459553        | ignacio.morales@goodcomex.com  | VERDADERO      | Argentina |                     |
| _exportres_partner_178       | _6dbf3                     |                   |                                |                |           |                     |
| 199                          | Maderas del Sur            |                   | ventas@maderasdelsur.com       | VERDADERO      | Argentina | •                   |
| > Sheet1                     | +                          |                   | :                              | 4              |           |                     |

Estos serian los

| Contactos Contactos Configuración                 |                                 | 🔎 🕑 Linea Casa             | 1           |         |                     |                |     |  |
|---------------------------------------------------|---------------------------------|----------------------------|-------------|---------|---------------------|----------------|-----|--|
| Nuevo Contactos 🌣                                 | Q Buscar                        |                            |             |         | 1-19/19 < > 📭 🔳 🎙 O |                |     |  |
| ▶ Importar registros   ▶ Sombre   ▲ Exportar todo | Correo electrónico              | Vendedor                   | Actividades | Ciudad  | País                | Empresa -      | ₽ 1 |  |
| Andres Perez                                      | andres.perez@example.br         |                            |             |         | Brasil              |                |     |  |
| Carlos Pons                                       |                                 |                            |             |         | Argentina           | Linea Casa     |     |  |
| Carolina Diaz                                     | carolina.diaz@example.com       |                            |             |         | Argentina           |                |     |  |
| Cristian Vazquez                                  | cristian.vazquez@goodcomex.com  |                            |             |         |                     | Empresa Demo 1 |     |  |
| Cueros arg                                        | Cueros@argentinacueros.com      |                            | 0           | Mendoza | Argentina           |                |     |  |
| Dormitorios Premium S.A                           | contacto@dormitoriospremium.com |                            |             | Mendoza | Argentina           |                |     |  |
| Estantes y Mas                                    | info@estantesymas.com           |                            |             | Mendoza | Argentina           |                |     |  |
| Fernando Lopez +56 2 1234 5678                    | fernando.lopez@example.cl       |                            |             |         | Chile               |                |     |  |
| Ignacio Morales                                   | ignacio.morales@goodcomex.com   |                            |             |         |                     |                |     |  |
| Javian Attala +54 261 469-1070                    | attalajavian@gmail.com          |                            |             |         |                     | Linea Casa     |     |  |
| Jose Martinez +54 11 1234-5678                    | jose.martinez@example.com       | Juan Ignacio Moralez Sagar |             |         | Argentina           |                |     |  |
| Juan Ignacio Moralez Sagar                        | jignaciomoralessagaz@gmail.com  |                            |             |         |                     |                |     |  |
| Linea Casa 2613459553                             | ignacio.morales@goodcomex.com   |                            |             | CABA    | Argentina           |                |     |  |
| Maderas del Sur                                   | ventas@maderasdelsur.com        |                            |             | Mendoza | Argentina           |                |     |  |

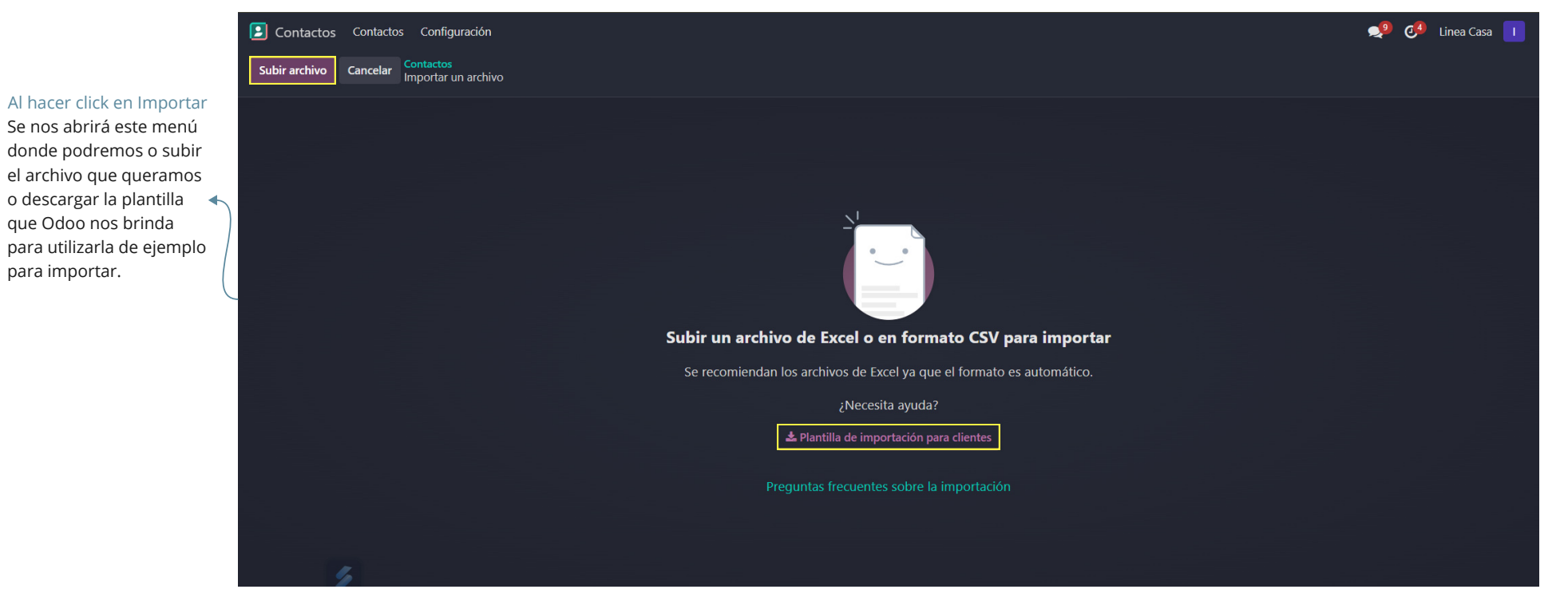

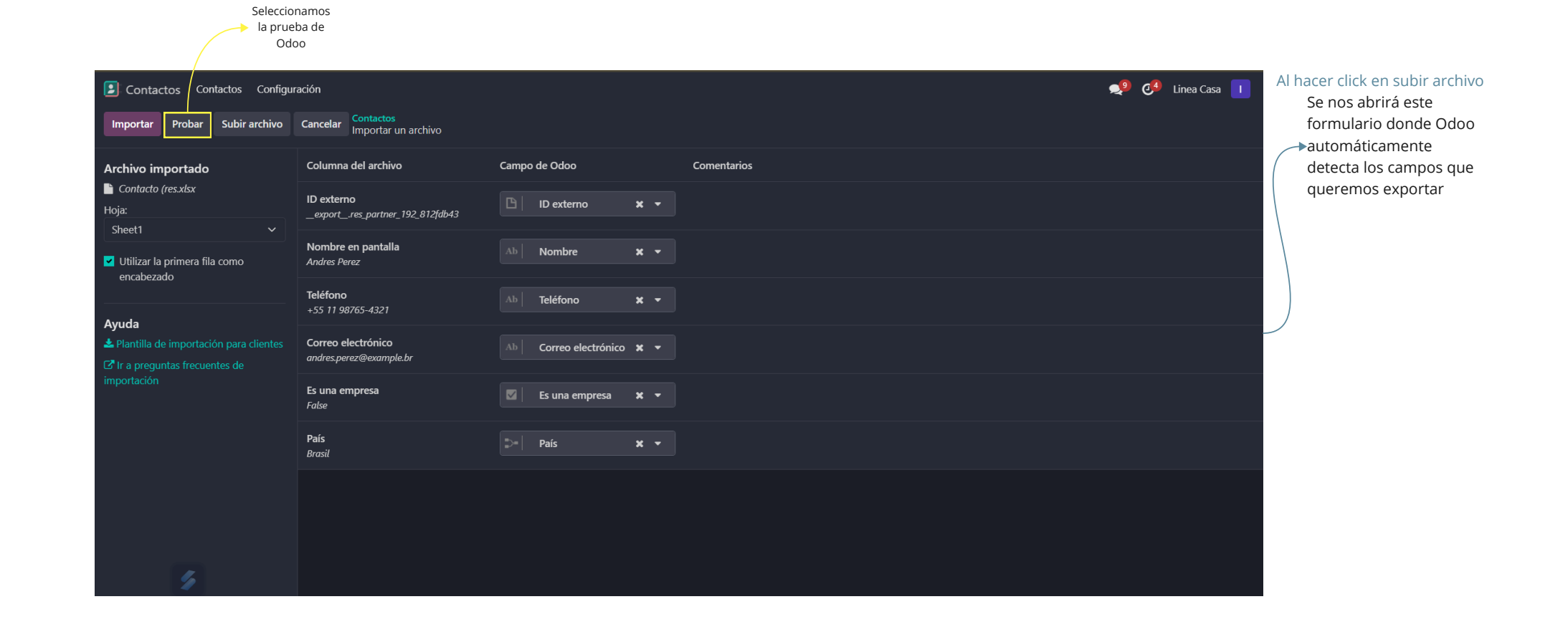

Odoo hace la prueba y todo parece correcto, por lo cual podemos importar los archivos

| 🗈 Contactos Configuración 😒 🥵 Linea Casa 🚺        |                                               |                           |             |  |  |  |  |  |  |
|---------------------------------------------------|-----------------------------------------------|---------------------------|-------------|--|--|--|--|--|--|
| Importar Probar Subir archivo                     | Cancelar Contactos<br>Importar un archivo     |                           |             |  |  |  |  |  |  |
| Archivo importado                                 | Todo parece correcto.                         |                           |             |  |  |  |  |  |  |
| Contacto (res.xlsx<br>Hoja:                       | Columna del archivo                           | Campo de Odoo             | Comentarios |  |  |  |  |  |  |
| Sheet1 ~                                          | ID externo<br>exportres_partner_192_812fdb43  | 🕒   ID externo 🗙 👻        |             |  |  |  |  |  |  |
| encabezado                                        | Nombre en pantalla<br>Andres Perez            | Ab Nombre 🗶 👻             |             |  |  |  |  |  |  |
| Ayuda<br>▲ Plantilla de importación para clientes | Teléfono<br>+55 11 98765-4321                 | Ab Teléfono 🗙 👻           |             |  |  |  |  |  |  |
| Le le a preguntas frecuentes de<br>importación    | Correo electrónico<br>andres.perez@example.br | Ab Correo electrónico 🗶 👻 |             |  |  |  |  |  |  |
|                                                   | Es una empresa<br>False                       | 🛛 Es una empresa 🗙 🕶      |             |  |  |  |  |  |  |
|                                                   | <b>País</b><br>Brasil                         | De País 🗙 🗸               |             |  |  |  |  |  |  |
|                                                   |                                               |                           |             |  |  |  |  |  |  |
|                                                   |                                               |                           |             |  |  |  |  |  |  |